Engin 103 Spring '07 Meeting #24: April 26, 2007

Today we did CW 11:

## LabVIEW application to do data modeling (linear model) and to plot two curves in a same graph

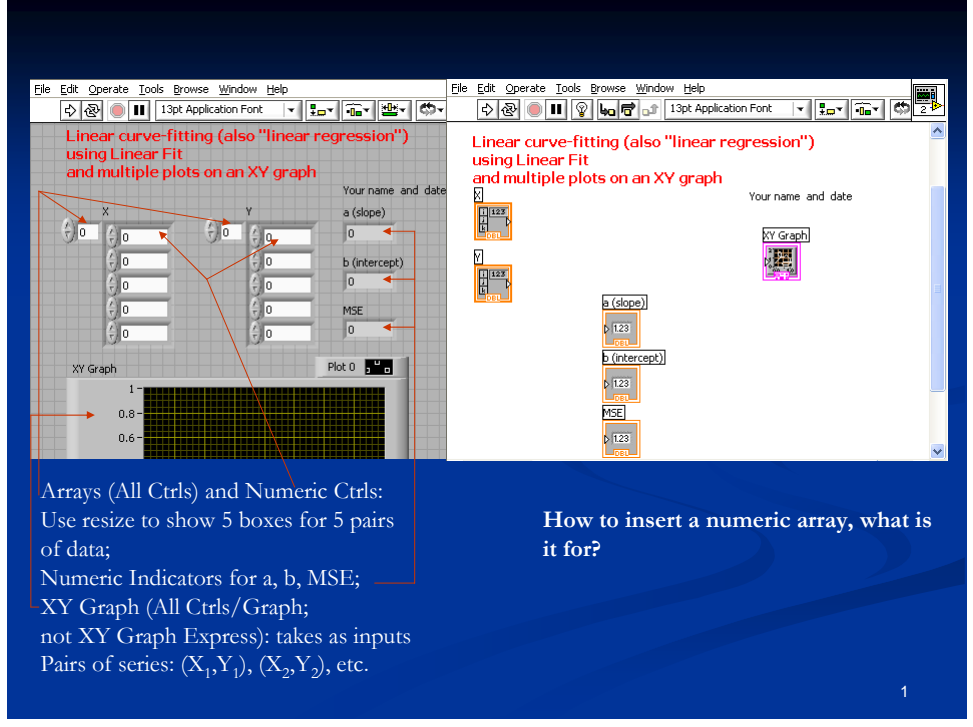

How to get "Linear Fit"; what are its inputs and outputs? What is "Build Array" for? How to add an extra input? What are the two inputs and output of "Build Array" ?

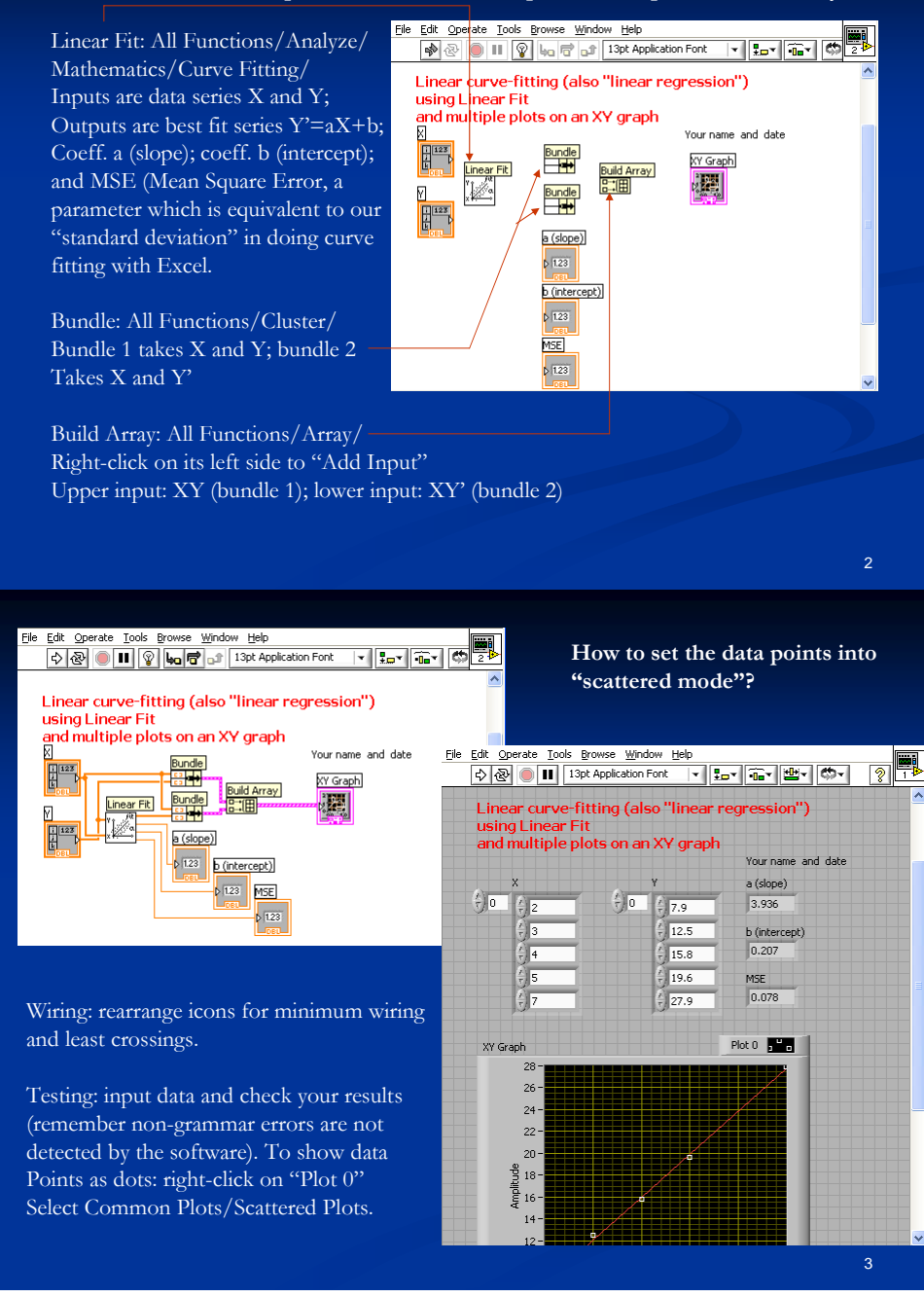

Suggested items to write in the Engin 103 logbook:

How to superimpose two curves in a same XY graph in LabVIEW?
Explain in details
How to set the data points into "Scattered mode" to distinguish with

2) How to set the data points into "Scattered mode" to distinguish with the fit curve?